# 北京市统一身份认证平台 用户手册

目录

| 1.1  | 自然人注册                                | 2   |
|------|--------------------------------------|-----|
|      | 电脑端:                                 | . 2 |
|      | H5端:                                 | . 4 |
|      | 京通小程序端:                              | . 8 |
| 1.2  | 登录                                   | 8   |
|      | 电脑端:                                 | . 8 |
|      | 1.2.1 扫码登录                           | . 9 |
|      | 1.2.2 账号登录                           | 11  |
|      | H5端:                                 | 12  |
|      | 1.2.3 密码登录                           | 13  |
|      | 1.2.4 验证码登录                          | 14  |
|      | 京通小程序端:                              | 15  |
|      | 1.2.5 找回密码                           | 15  |
| 1.3  | 实名认证                                 | 22  |
|      | 1.3.1 L2 级认证                         | 22  |
|      | 1.3.2 L3 级认证                         | 24  |
|      | 1.3.2.1 人脸识别认证                       | 24  |
|      | 1.3.2.2 银行卡四要素认证                     | 26  |
|      | 1.3.3 换绑、解绑                          | 27  |
|      | 1.3.3.1 换绑                           | 27  |
|      | 1.3.3.2 解绑                           | 29  |
| 1.4  | 账户注销                                 | 30  |
|      | 1.4.1 北京统一身份认证平台个人中心注销               | 30  |
| 1.5  | 个人中心                                 | 32  |
| 1.5. | 1 修改密码                               | 32  |
| 1.5. | 2 修改手机号                              | 34  |
| 1.6  | 绑定邮箱                                 | 36  |
| 1.7  | 设置民族                                 | 37  |
| 北京   | 〔市统一身份认证平台常见问题                       | 39  |
|      | 2.1 注册的手机号已经注销、不再使用、账号绑定了他人手机号(注册)   | 39  |
|      | 2.2 收不到短信验证码(登录+注册)                  | 41  |
|      | 2.3 采用港澳通行证、台湾居民来往大陆通行证、外国人永久居住证核验不过 | 42  |
|      | 2.4 姓名中含有生僻字,无法通过实名认证                | 42  |
|      | 2.5 业务相关问题(如公积金如何查询,申办进京证流程等)        | 42  |
|      | 2.6 账号绑定的手机已经注销不再使用,无法收到短信怎么换绑       | 43  |
|      | 2.7 账号注销                             | 43  |

## 1.1 自然人注册

#### 电脑端:

操作步骤:

第一步:打开首都之窗 网址: <u>http://www.beijing.gov.cn/</u>显示如下页面

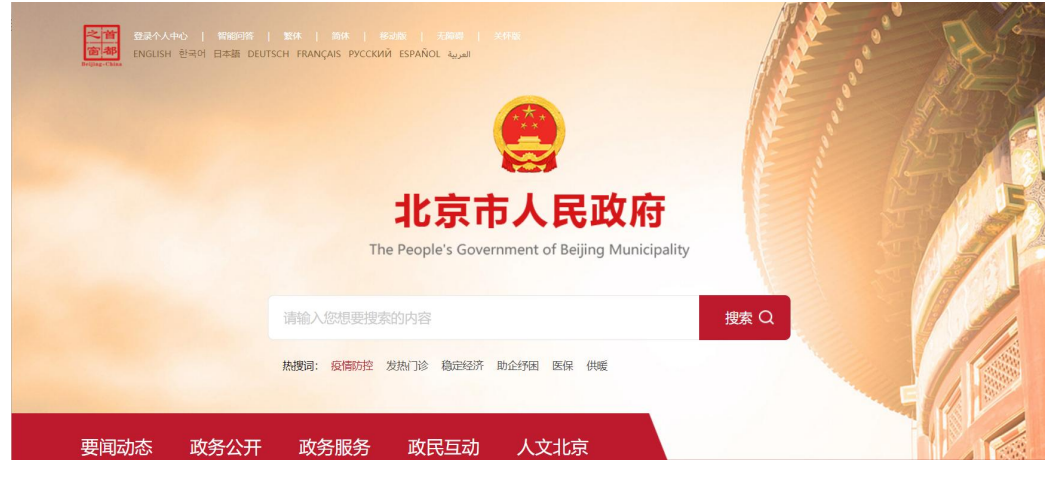

第二步: 点击导航"登录个人中心", 跳转至"北京市统一身份认证平台"。

第三步:整个注册流程包括注册账号、实名认证、完成注册三步骤环节。 点击"立即注册"按钮,进入注册账号页面,具体

| <b>能京市人民政府</b><br>The Property in Concernment of Referent Management |                    |
|----------------------------------------------------------------------|--------------------|
| 北京市统一身份认证平台                                                          | © NEW HIGHWICH THE |
|                                                                      |                    |
|                                                                      |                    |

#### 注册账号环节操作步骤:

按照提示规则填写用户名、手机号、图形验证码;

图形验证码校验通过后,可获取验证码,然后填写短信验证码; 设置密码, 勾选"我已阅读并同意《用户协议》";

信息填写完成后,点击"注册",进入"实名认证"页面;

| 请输入用户名 *      |            |        |         |                                                 |
|---------------|------------|--------|---------|-------------------------------------------------|
| 请输入用户名        |            |        |         | 用户名长度6-20个字符, 第1位;<br>须是字母, 支持数字, 字母, 下<br>线的组合 |
| 请输入手机号 *      |            |        |         |                                                 |
| 请输入您的手机号码     |            |        |         |                                                 |
| 请输入图形验证码      |            |        | 1234    |                                                 |
| 请输入短信验证码      |            |        | 获取验证码   |                                                 |
| 请设置密码 *       |            |        |         |                                                 |
| 8-20位字母、数字或特别 | 珠字符的组合     |        |         |                                                 |
| 请再次输入密码       |            |        |         |                                                 |
| 我已阅读并同意《用户    | •协议》 🛛 🖌 🖌 | 同步成为国家 | 政务服务平台用 | 户<br>户                                          |
|               | 注册         |        |         |                                                 |
|               |            |        |         |                                                 |

#### 实名认证环节操作步骤:

实名认证页面,可选择"认证",也可"暂不认证"跳过进行下一步;

如选择认证,需要按照提示填写"姓名"、"身份证号"信息,点击"认证" 按钮进行信息比对,认证成功后显示成功提示页;如信息不匹配,提示核对后重 新校验;如身份证已被认证,提示换绑或人工申诉。

如选择"暂不认证",直接进入注册完成页;

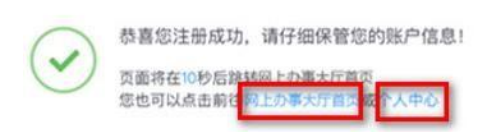

#### 完成页面提示:

认证后显示认证成功提示; 未认证显示注册成功提示;

注册完成后,用户即是已登录状态,用户可选择进入网上办事大厅首页,去办 理业务;或进入个人中心页,查看或修改个人信息。

#### H5端:

操作步骤:

第一步:对于集成接入统一身份认证平台的APP,公众号等,用户在登录时, 会跳转到统一身份认证平台登录页面:

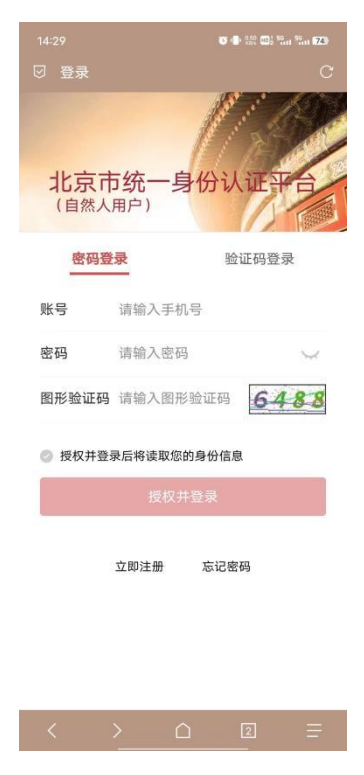

第4页

第二步: 点击"立即注册"按钮,进入注册账号页面,具体整个注册流程

包括注册账号、实名认证、完成注册三步骤环节。

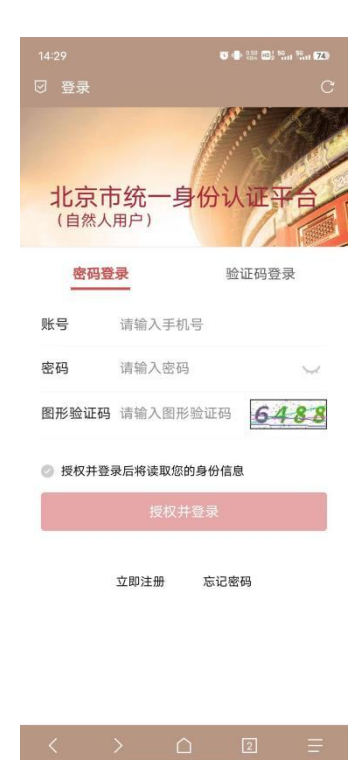

#### 注册账号环节操作步骤:

按照提示规则填写手机号、图形验证码;

图形验证码校验通过后,可获取验证码,然后填写短信验证码; 设置密码;

勾选"点击即视为同意《统一身份认证平台注册协议》"; 信息填写完成后,点击"下一步",进入"实名认证"页面;

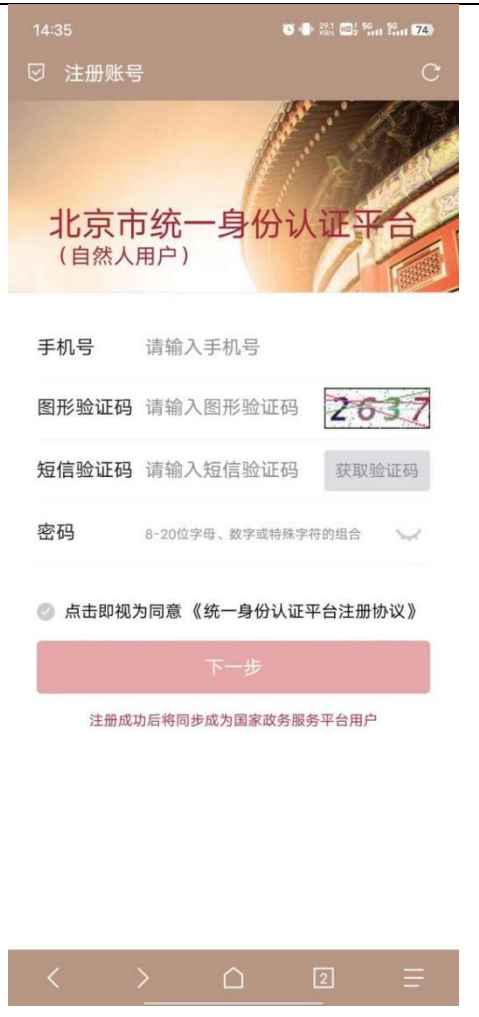

#### 实名认证环节操作步骤:

实名认证页面,可选择"认证",也可"跳过,不进行认证"跳过进行下一步; 如选择认证,需要按照提示填写"真实姓名"、"身份证号"、"生效日期"、 "失效日期"信息,点击"认证" 按钮进行信息比对,认证成功后显示成功提示 页;如信息不匹配,提示实名认证校验失败;如身份证已被认证,提示可通过人 脸识别/银行卡认证换绑。

如选择"跳过,不进行认证",直接进入注册完成页;

|          | C 🗣 340 🖾 501 501 623 |  |  |  |  |
|----------|-----------------------|--|--|--|--|
| ☑ 实名认i   | æ C                   |  |  |  |  |
| 📀 请输入您   | 的真实信息,通过后则不能修改        |  |  |  |  |
| 证件类型     | 中国居民身份证               |  |  |  |  |
| 真实姓名     | 请保持和证件上的姓名一致          |  |  |  |  |
| 身份证号     | 请输入身份证号码              |  |  |  |  |
| 生效日期     | 请选择身份证生效日期            |  |  |  |  |
| 失效日期     | 有失效日期                 |  |  |  |  |
|          | 请选择身份证失效日期            |  |  |  |  |
| 请保持和身    | 请保持和身份证上的有效期一致        |  |  |  |  |
|          | 认证                    |  |  |  |  |
| 跳过,不进行认证 |                       |  |  |  |  |
|          |                       |  |  |  |  |
|          |                       |  |  |  |  |

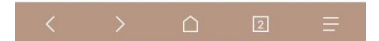

## 完成页面提示:

认证后显示认证成功提示; 未认证显示注册成功提示;

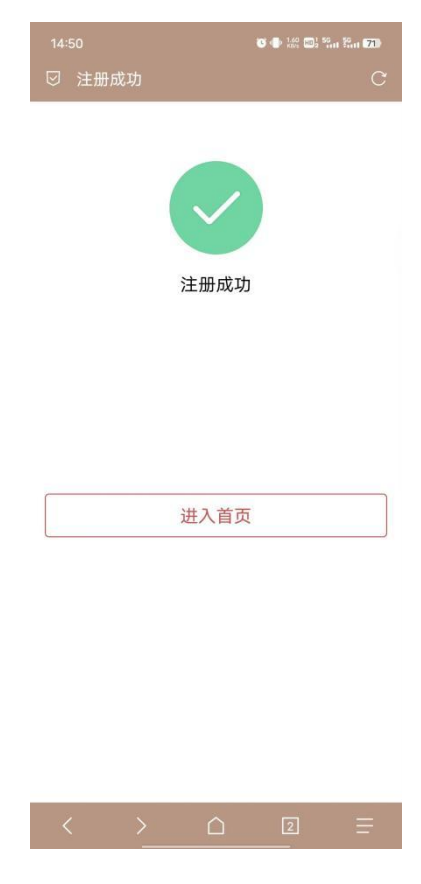

第7页

#### 京通小程序端:

操作步骤:

在百度,微信或支付宝三端打开京通小程序,点击登录(小程序登录时自动注 册,无额外注册步骤)。

| ● 京通<br>北京市<br>浦登录 ><br>日<br>扫一扫 | Q 服务服务、 P<br>       | Œ                       | ・・・<br>・・・<br>・・・<br>・・・<br>・・・・・・・・・・・・・・・・・・ | 10:36 0<br>《 身份验证<br>〔2<br>请填写您的                      | ● A HE OF Yeat Not Not Not Not Not Not Not Not Not No            |
|----------------------------------|---------------------|-------------------------|------------------------------------------------|-------------------------------------------------------|------------------------------------------------------------------|
| 为您推荐                             |                     | -                       | 定制 >                                           | <sup>证件类型</sup><br>中华人民共和国居民                          | 身份证 选择                                                           |
| <b>王</b><br>社保缴费<br>信息           | <b>居</b> 住证 [<br>申领 | 医保缴费<br>信息              | 公积金<br>综合服务                                    | 姓名<br>孙**                                             | 8                                                                |
| 四月<br>政务大厅<br>一码办事               | 度<br>进京证 出<br>办理 i  |                         | ●<br>预约挂号                                      | 证件号码<br>22*************13                             | 8                                                                |
| 特色服务                             |                     |                         |                                                | <sup>登录有效期</sup><br>30天免登录                            | 选择                                                               |
| 健康服务                             | ~                   | 残疾人服<br><sup>点击进入</sup> | 务<br>2 2 2 2 2                                 | 我同意北京市大数据中心信<br>程序,以及登录北京市统一<br>相关服务。<br>我已认真阅读并同意《用/ | 申我所提交的信息注册京通小<br>-身份认证平台,以便使用京通<br><b>中服务协议》</b> 及 <b>《隐私政策》</b> |
| 热门社会保                            | 噫 公积金 『             | 医疗卫生                    | 更多>                                            | 开始人                                                   | 脸识别                                                              |
| 富                                |                     |                         | <b>○</b><br>我的                                 |                                                       |                                                                  |

## 1.2 登录

电脑端:

操作步骤:

第一步:打开首都之窗 网址: http://www.beijing.gov.cn/显示如下页面:

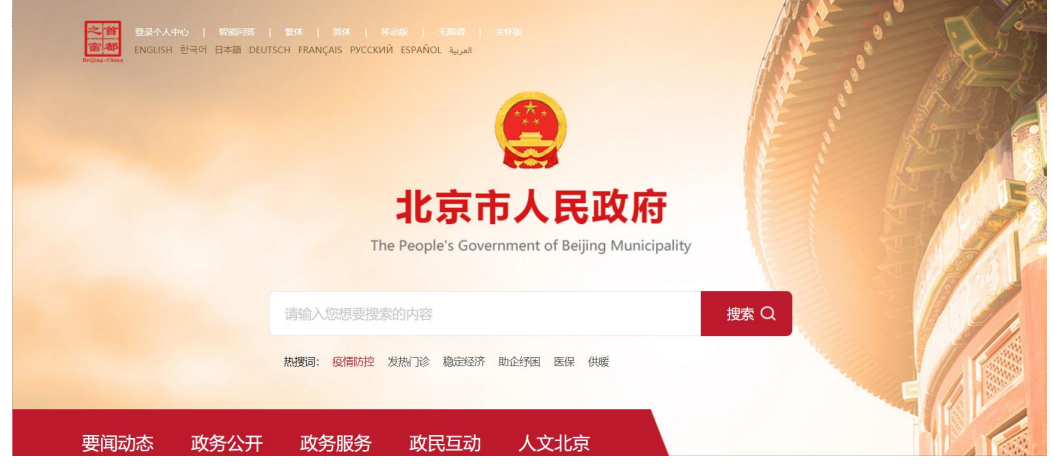

第8页

| 第二步:点击导航"登录个人中心",跳转至                                       | "北京市统一身份认证平台"。                                                                                     |  |
|------------------------------------------------------------|----------------------------------------------------------------------------------------------------|--|
| w京市人民政府<br>The People's Government of Beijing Municipality |                                                                                                    |  |
| 副 北京市统一身份认证平台                                              | ⊙ 返回 <u>用产操作手册下</u> 载                                                                              |  |
|                                                            | 法代記 外報人や久居留掛份正 介人登录 法人登录 日码登录 账号登录 日码登录 账号登录 日码登录 账号登录 日 研究 中央 中央 中央 中央 中央 中央 中央 中央 中央 中央 中央 中央 中央 |  |
| 天王和<br>天王和<br>建议県現                                         | 私会地想<br>法律师明<br>単位公公号 成分明道                                                                         |  |

第三步: 个人登录包含: 扫码登录、账号登录等方式, 每种方式的具体操作 步骤如下:

## 1.2.1 扫码登录

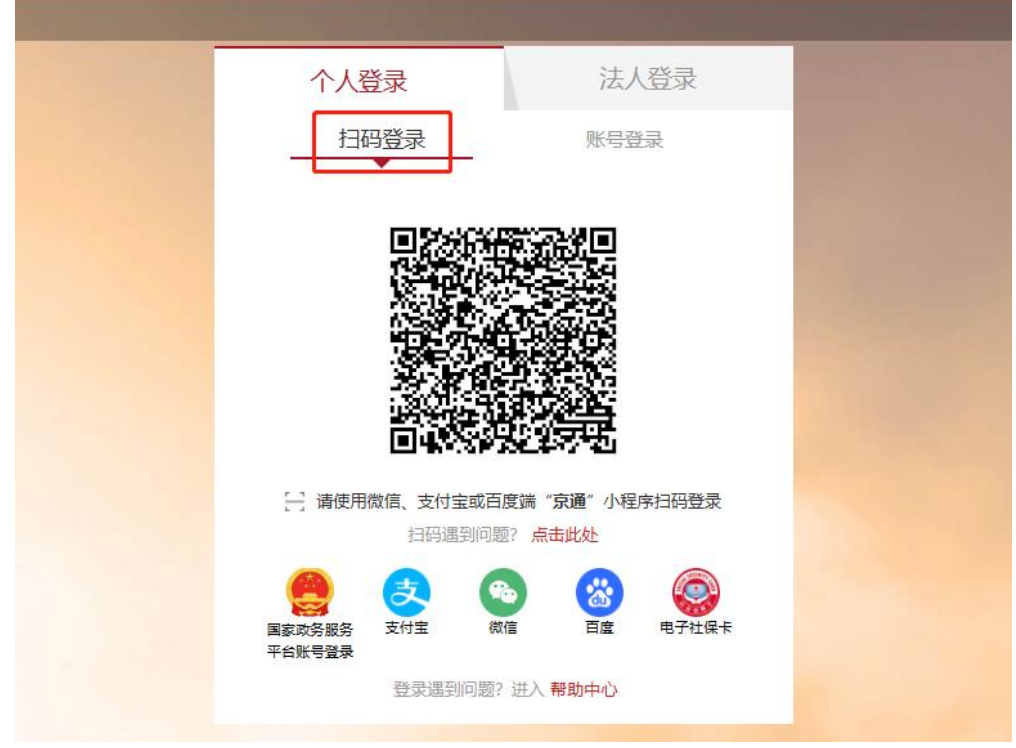

第9页

## 扫码登录操作步骤:

在微信、百度或支付宝APP中搜索并打开"京通"小程序:

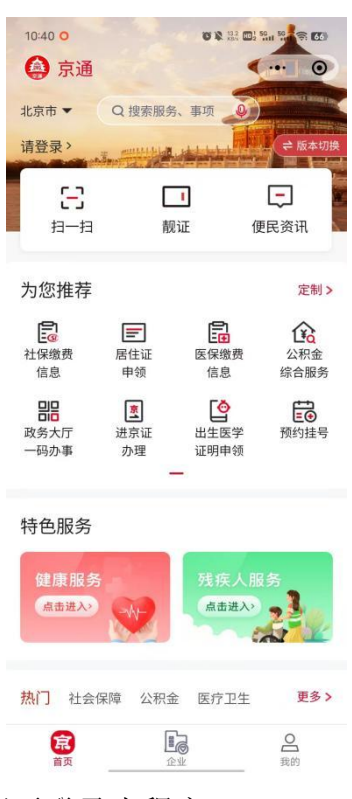

点击请登录->登录,按照提示登录小程序:

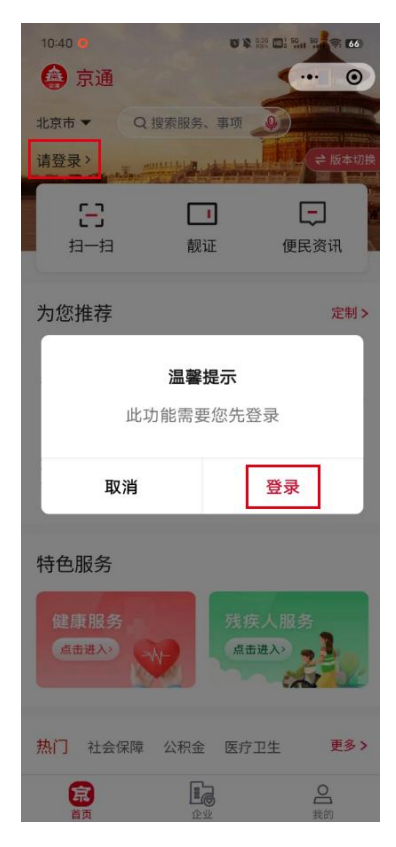

第 10 页

<u>统一身份认证平台用户手册</u> 登录后,点击扫一扫:

| 10:40 0                   |                       |                          |               |
|---------------------------|-----------------------|--------------------------|---------------|
| 请登录〉                      |                       |                          | ↓ ⇒ 版本切换      |
| E<br>13-13                | 」<br>し<br>「<br>載      | <b>」</b><br>证 1          | <b>一</b> 更民资讯 |
| 为您推荐                      |                       |                          | 定制>           |
| <b>官</b><br>社保缴费<br>信息    | <b>三</b><br>居住证<br>申领 | <b>医</b> 保缴费<br>信息       | 公积金综合服务       |
| <b>四日</b><br>政务大厅<br>一码办事 | <b>逐</b><br>进京证<br>办理 | <b>公</b><br>出生医学<br>证明申领 | で<br>预约挂号     |
|                           | -                     |                          |               |
| 特色服务                      |                       |                          |               |
| 健康服务                      |                       | 残疾人朋                     | B务            |
| 热门 社会倒                    | 保障 公积金                | 金 医疗卫生                   | 更多>           |
| 京                         | 1<br>1                |                          | の一我的          |

扫描统一身份认证平台的登录页面二维码,小程序端点击确认登录统一认证平台。

| <b>北京市人民政府</b><br>The Page in Comment of Barry Managenty |                                                            |
|----------------------------------------------------------|------------------------------------------------------------|
| 副 北京市统一身份认证平台                                            | ⊙ 1863 <u>用<del>//</del>560/手</u> 册 T38                    |
|                                                          | ####FC#46494###FFE ##A.4.4.############################### |
|                                                          |                                                            |

## 1.2.2 账号登录

#### 账号登录操作步骤:

按照提示规则填写用户名/手机号/身份证号、密码、图形验证码信息; 点击"登录",登录成功后默认进入首都之窗首页;

可采用第三方授权登录方式国家政务服务平台账号登录/支付宝/微信/百度; H5端:

操作步骤:

第一步:对于集成接入统一身份认证平台的APP,公众号等,用户在登录时, 会跳转到统一身份认证平台登录页面:

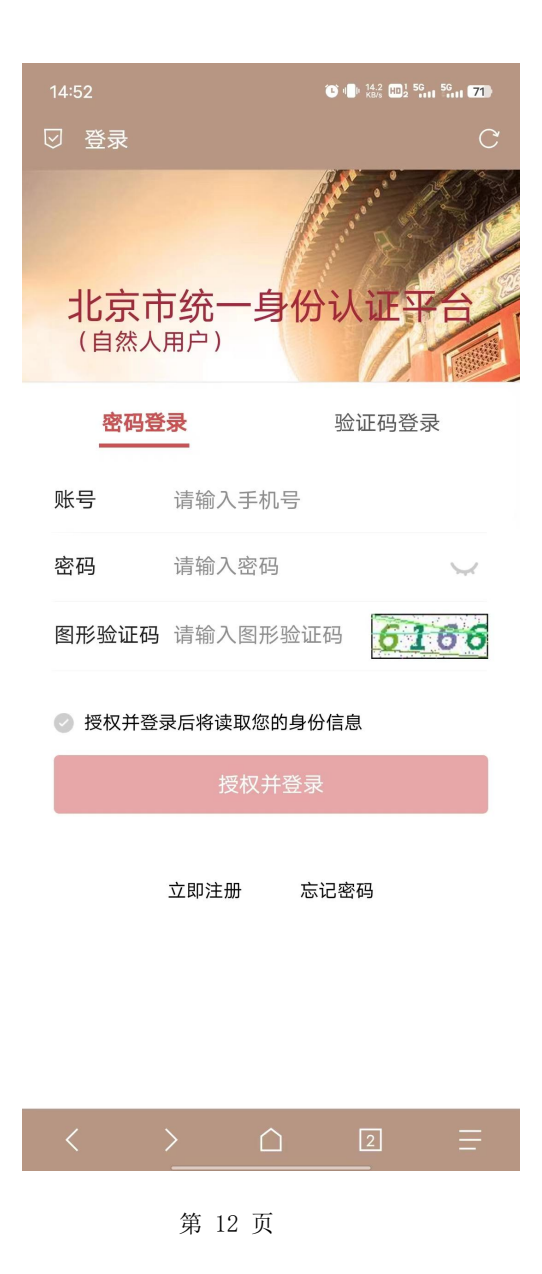

<u>统一身份认证平台用户手册</u> 第二步:个人登录包含:密码登录、验证码登录方式,每种方式的具体操作 步骤如下:

## 1.2.3 密码登录

密码登录操作步骤:

| 14:52  |                               | C 181 14.2 19 5G | 5G 171     |
|--------|-------------------------------|------------------|------------|
| ☑ 登录   |                               |                  | С          |
| 北京市    | <b>5统一身</b><br><sub>用户)</sub> | 份认证开             |            |
| 密码登    | ·录                            | 验证码登录            | 录          |
| 账号     | 请输入手机号                        |                  |            |
| 密码     | 请输入密码                         |                  | $\searrow$ |
| 图形验证码  | 请输入图形验                        | 金证码 61           | 66         |
| ⊘ 授权并登 | 录后将读取您的                       | 身份信息             |            |
|        | 授权并到                          | 登录               |            |
|        | 立即注册                          | 忘记密码             |            |
| <      | >                             | 2                | ≡          |

按照提示规则填写手机号、密码、图形验证码信息; 勾选"授权并登录 后将读取您的身份信息";点击"授权并登录",登录成功后默认进入首都 之窗首页;

## 1.2.4 验证码登录

验证码登录操作步骤:

| 14:52   | <b>v</b> •• ) | 4.2 (10) <sup>1</sup> 56 1 56 (17) |
|---------|---------------|------------------------------------|
| ☑ 登录    |               | C                                  |
| 北古市     | ·统一自份认        |                                    |
| (自然人戶   | 明户)<br>用户)    |                                    |
| 密码登录    | 录 <u>验证</u>   | E码登录                               |
| 手机号     | 请输入手机号        |                                    |
| 图形验证码   | 请输入图形验证码      | 0420                               |
| 短信验证码   | 请输入短信验证码      | 获取验证码                              |
| ⊘ 授权并登录 | 后将读取您的身份信息    |                                    |
|         | 授权并登录         |                                    |
|         | 立即注册          |                                    |
| < >     |               | 2] =                               |

按照提示规则填写手机号、图形验证码信息,图形验证码校验通过后,可获取验证码,然后填写短信验证码; 勾选"授权并登录后将读取您的身份信息"; 点击"授权并登录",登录成功后默认进入首都之窗首页;

## 京通小程序端:

操作步骤:

在百度,微信或支付宝三端打开京通小程序,点击登录。

| 京通     ・・・・・・・・・・・・・・・・・・・・・・・・・・・・・・・・・・・・                                                                                 | 10:36 •<br>く 身份验证<br>・・・  ・<br>・・・  ・<br>・・・<br>・・・<br>・・・<br>・・・<br>・              |
|----------------------------------------------------------------------------------------------------|-------------------------------------------------------------------------------------|
| 为您推荐 定制 >                                                                                                    | <sup>证件类型</sup><br>中华人民共和国居民身份证 <mark>选择</mark>                                     |
| 正         正         1¥込           社保缴费         居住证         医保缴费         公积金           信息         申领         信息         综合服务 | 姓名<br>孙**                                                                           |
| 正         正         正         正           政务大厅         进京证         出生医学         预约挂号           一码办事         办理         证明申领 | 证件号码<br>22******13    ⑧                                                             |
| 特色服务                                                                                                    | 登录有效期<br>30天免登录 选择                                                                  |
| 健康服务<br>(点击进入) (小) (小) (小) (小) (小) (小) (小) (小) (小) (小                                                                       | 我同意北京市大数据中心使用我所提交的信息注册京通小程序,以及登录北京市统一身份认证平台,以便使用京通相关服务。<br>我已认真阅读并同意《用户服务协议》及《隐私政策》 |
| 执门 社会保障 公积金 医疗卫生 更多 >                                                                                                    | 开始人脸识别                                                                              |
| <b>定</b><br>直页 企业 我的                                                                                                    |                                                                                     |

## 1.2.5 找回密码

#### 电脑端:

在选取账号登录方式进行登录时,忘记登录密码,找回密码的操作步骤如下: 找回密码分为 4 步骤:

1、填写账号; 2、验证身份; 3、设置新密码; 4、完成密码找回

| with the second second |                                                                                                    |
|----------------------------------------------------------------------------------------------------|----------------------------------------------------------------------------------------------------|
| ■■ 北京市统一身份认证平台                                                                                                    | ○ 斑同 用 <u>产操作手册下载</u>                                                                                                    |
|                                                                                                    | ★和国際民会公正 建建民保存进始地造行正 外目人会人民贸易公正       小人登录     法人登录       日時登录     账号登录       日時登录     账号登录       ● 用中的/手机号/用号证号     ●       一 数     ●       一 数     ●       ● 取得     ●       ● 取得     ●       ● 取得     ●       ● 取得     ●       ● 取得     ●       ● 取得     ●       ● 取得     ●       ● 取得     ●       ● 取得     ●       ● 取得     ●       ● 取得     ●       ● 取得     ●       ● 取得     ●       ● 取得     ●       ● 取得     ●       ● 取得     ●       ● 取得     ●       ●     ●       ●     ●       ●     ●       ●     ●       ●     ●       ●     ●       ●     ●       ●     ●       ●     ●       ●     ●       ●     ●       ●     ●       ●     ●       ●     ●       ●     ●       ●     ● |
| <b>医</b><br><b>R</b><br><b>R</b><br><b>R</b><br><b>R</b><br><b>R</b><br><b>R</b><br><b>R</b><br><b>R</b>                                                                                                    |                                                                                                    |

在账号登录页面,点击"忘记密码",进入找回密码填写账号环节,具体如下:

| 植写账户名 2     | 脸证身份 | 3 设置新密码 | 4 完 <mark>成</mark> |  |
|-------------|------|---------|--------------------|--|
| 账户名 *       |      |         |                    |  |
| 用户名/手机号/证件号 |      |         |                    |  |
| 请输入图形验证码    |      |         | 2214               |  |
|             |      |         |                    |  |
|             |      |         |                    |  |
|             | 下一步  | ŧ       |                    |  |

#### 找回密码--填写账号环节操作步骤:

按照提示规则 填写 用户名/手机号/身份证号、图形验证码信息;

点击 下一步,进入 找回密码一验证身份;

| 1 填写账户名 2 验证身份 3 设置新密码 4 完成                                                  |
|------------------------------------------------------------------------------|
| 您正在为【**********1】找回密码,请选择验证方式                                                |
| 通过手机+证件号找回<br>如果你的手机 150****7931 还在正常使用, 且记得注册时<br>所预留的证件号码*****0013, 请选择此方式 |
| 返回上一页                                                                        |
| 【实名用户页面(上图)】                                                                 |
| 1 <b>填写账户名</b> 2 验证身份 3 设置新密码 4 完成                                           |
| 您正在为【*******************************8】找回密码,请选择验证方式                           |
| 通过手机找回<br>如果你的手机166****1450还在正常使用,请选择此方式                                     |
| 返回上一页                                                                        |
| 当前手机号不再使用? 点击此处                                                              |

【非实名用户页面(上图)】

点击"前往找回",进入验证身份环节;

#### 找回密码--验证身份操作步骤:

#### 实名用户验证身份环节操作步骤:

填写证件号、图形验证码,图形验证码校验成功后,点击"获取验证码"; 输入验证码,点击"下一步",进入设置新密码;

| 您正在使用手机+证件号进行校验:           |
|----------------------------|
| 证件号 ▶                      |
| 输入实名认证的证件号码                |
| 手机号码 150****7931           |
| 图形验证码 •                    |
| 请输入图形验证码 25-61             |
| 手机验证码•                     |
| 请输入短信验证码 获取验证码             |
| 下一步                        |
|                            |
| 没有收到短信?                    |
| 先检查是否在垃圾短信中,如果还未收到请再次获取验证码 |

【实名用户页面(上图)】

#### 非实名用户验证身份环节操作步骤:

填写图形验证码,图形验证码校验成功后,点击"获取验证码";

输入验证码,点击"下一步",进入设置新密码;

| ਡਿਪੋਟਵਾਬਰਸਤਾਰ ਹੋਬਣਾ ਹੋ 528x.<br>手机号码 166****1450    |
|-----------------------------------------------------|
| 图形验证码*                                              |
| 清輸入图形绘证码                                            |
| 手机验证码 *                                             |
| 请输入短言验证码 获取验证码                                      |
| 世一不                                                 |
| 没有收到短信?<br>先检查是否在垃圾短信中,如果还未收到请再次获取验证码<br>重新选择检证方式 > |

第 18 页

#### 设置新密码环节操作步骤:

输入新密码、再次输入新密码;

点击"下一步",进入找回密码一完成页面;如下图

| 设置新密码 * |                         |        |  |
|---------|-------------------------|--------|--|
| 6-20个字符 | ,必须由字母或为                | 同和数字组成 |  |
| 确定新密码 * |                         |        |  |
| 清亜次輪入業  | 1997.<br>1997.<br>1997. |        |  |

密码设置完成后,即找回密码完成。点击 立即登录,可跳转至账号登录页 面进行登录。

#### 手机H5端:

在选取密码登录方式进行登录时,忘记登录密码,找回密码的操作步骤如下: 找回密码分为 4 步骤:

1、填写账号; 2、验证身份; 3、设置新密码; 4、完成密码找回

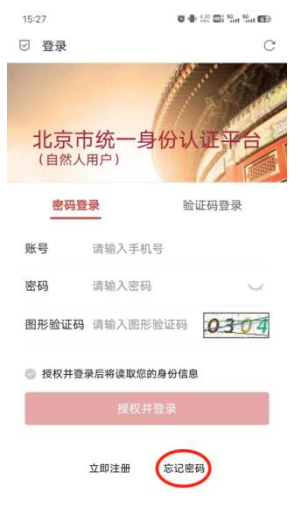

在密码登录页面,点击"忘记密码",进入找回密码填写账号环节,具体如下:

第 19 页

#### 找回密码--填写账号环节操作步骤:

具体操作步骤如下:

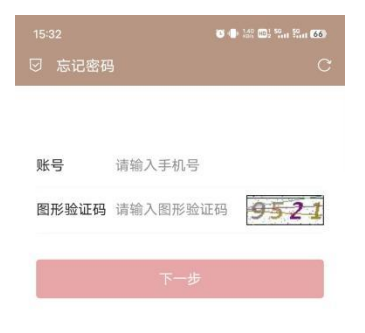

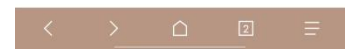

按照提示规则填写手机号、图形验证码信息,点击"下一步",进入检验身份环节;

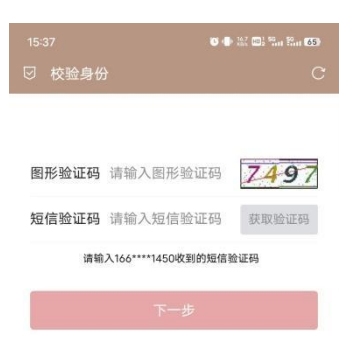

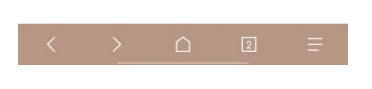

第 20 页

<u>统一身份认证平台用户手册</u> 按照提示规则填写图形验证码信息,图形验证码校验通过后,可获取验证码,

然后填写短信验证码,点击"下一步",进入重置密码环节;

|        | S 🗣 👯 💷 5%         | n 18m (65) |
|--------|--------------------|------------|
| ☑ 重置密码 | 3                  | С          |
|        |                    |            |
| 输入新密码  | 8~20位字母、数字或特殊字符的组合 | $\smile$   |
| 确认新密码  | 请再次输入新密码           | $\smile$   |
|        | 下一步                |            |
|        |                    |            |

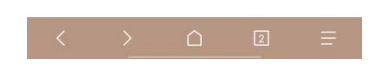

按照提示规则填写输入新密码、确认新密码信息,点击"下一步";

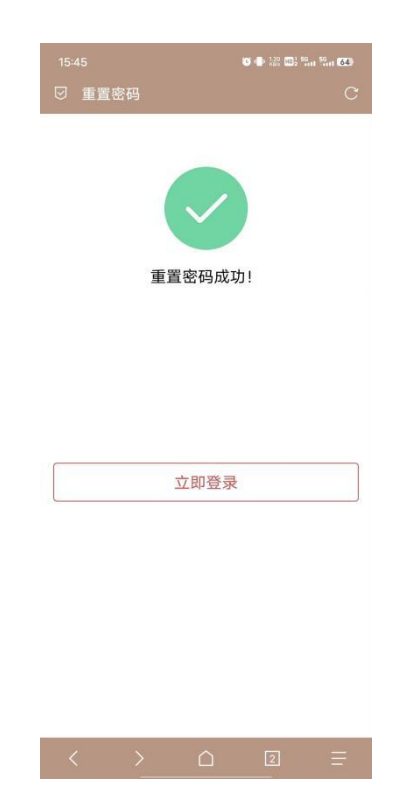

密码设置完成后,即找回密码完成。点击"立即登录",可跳转至账号登

录页面进行登录。

## 1.3 实名认证

统一身份认证平台认证级别划分为 L1-L4 级。其中,L1 级——匿名用户(无 需认证),适用于公开个性化服务。

## 1.3.1 L2 级认证

L2 级认证,具体认证流程如下:

| 初级认证 | 可享受政务信息查询服务                  |      |
|------|------------------------------|------|
|      | 实名认证<br>验证身份证实名信息            | 立即认证 |
| 中级认证 | 额外享受重要业务办理服务                 |      |
|      | 银行卡认证<br>高效验证本人的银行卡信息        | 立即认证 |
| 1    | 人脸识别认证<br>通过人脸比对的手段核实用户的真实身份 | 立即认证 |
| 高级认证 | 额外享受涉金类业务办理服务                |      |
| ä    | 实证核验认证<br>实证核验认证系统正在建设中,敬请期待 |      |

实名认证包括 验证身份、实名认证、完成三个环节,具体操作步骤如下:

| 1 验证身份          | 2 实名认证 | 3 完成  |  |
|-----------------|--------|-------|--|
| 手机号码 180****974 | 9      |       |  |
| 图形验证码 *         |        |       |  |
| 请输入图形验证码        |        | 9658  |  |
| 手机验证码 *         |        |       |  |
| 请输入短信验证码        |        | 获取验证码 |  |

#### 验证身份环节操作步骤:

按照提示规则填写图形验证码;

图形验证码校验成功后,可点 获取验证码;

输入手机验证码信息,点击 下一步,进入 实名认证环节,如下图:

| 个人中心 | > 实名认证 |
|------|--------|
|------|--------|

| 请输入您的真                   | 实信息,通过后则不能更改                                                                    |  |
|--------------------------|---------------------------------------------------------------------------------|--|
| 证件类型 *<br>请输入姓名<br>请输入您的 | / 中国居民身份证<br>香港特别行政区居民来往内地通行证<br>澳门特别行政区居民来往内地通行证<br>台湾省居民来往大陆通行证<br>外国人永久居留身份证 |  |
| 请输入身份讨                   | 正号 *                                                                            |  |
| 请输入您本。                   | 人的身份证号                                                                          |  |
| 请输入身份证                   | 正生效日期 *                                                                         |  |
| 请输入生效                    | 日期(例:2018-06-06)                                                                |  |
| 请输入身份讨                   | 正失效日期 *                                                                         |  |
| ○长期 •                    | 有效期                                                                             |  |
| (実施) 仕が                  | 日期 (例: 2018-06-06)                                                              |  |

#### 实名认证环节操作步骤:

按照提示规则填写:证件类型、真实姓名、性别、证件号等真实信息:

证件类型:包含"中国居民身份证"、"香港特别行政区居民来往内地通行 证"、"澳门特别行政区居民来往内地通行证"、"台湾省居民来往大陆通行 证"、"外国人永久居留身份证"

点击"认证",进入认证完成环节,如下图

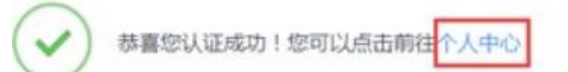

实名认证完成页面提示认证成功,即实名认证完成! 可以点击"个人中心", 进入个人中心页面;

## 1.3.2 L3 级认证

L3 级认证包括银行卡认证、人脸识别认证等,具体认证流程如下:

| 中级认证 额外享受重要业务办理服务            |      |
|------------------------------|------|
| 银行卡认证 高效验证本人的银行卡信息           | 立即认证 |
| 人脸识别认证<br>通过人脸比对的手段核实用户的真实身份 |      |

#### 1.3.2.1 人脸识别认证

操作步骤:

第一步: 在个人中心页面 点击 人脸识别认证, 弹出提示图片, 如下图

| 1 验证身份 2 人脸      | 识别认证 3 完成 |  |
|------------------|-----------|--|
| 手机号码 180****9749 |           |  |
| 图形验证码 •          |           |  |
| 请输入图形验证码         | 8457      |  |
| 0 请输入图形验证码       |           |  |
| 手机验证码 +          |           |  |
| 请输入短信验证码         | 获取验证码     |  |
| न                |           |  |
|                  |           |  |
|                  |           |  |

第二步:在验证身份界面输入图形验证码和短信验证码,点击下一步,进入京通扫码界面:

| 之首<br>窗都<br>Brijing-China | 统一身份认证            | E平台                                           |                             |                        |        |
|---------------------------|-------------------|-----------------------------------------------|-----------------------------|------------------------|--------|
|                           |                   |                                               |                             |                        |        |
|                           | 用户认证              |                                               |                             |                        |        |
|                           |                   | 提示: 您当前访问业务要求                                 | 完成以下信息认证方可登录                |                        |        |
|                           | 请使用               | ■ 6 6 5 7 5 1 5 1 5 1 5 1 5 1 5 1 5 1 5 1 5 1 | <b>王子子王子</b><br>百度小程序扫码完成人图 | 全识别验证                  |        |
|                           | 0 —               | _ 2 _                                         | <u> </u>                    | — 4                    |        |
| 4                         | 手机端打开并登录<br>京通小程序 | 小程序内部点击<br>左下方首页页签                            | 点击小程序上方<br>扫一扫              | 扫描本页上方二维码<br>根据引导完成后续操 | }<br>作 |

第三步:按照上图流程,在京通小程序完成人脸识别认证:

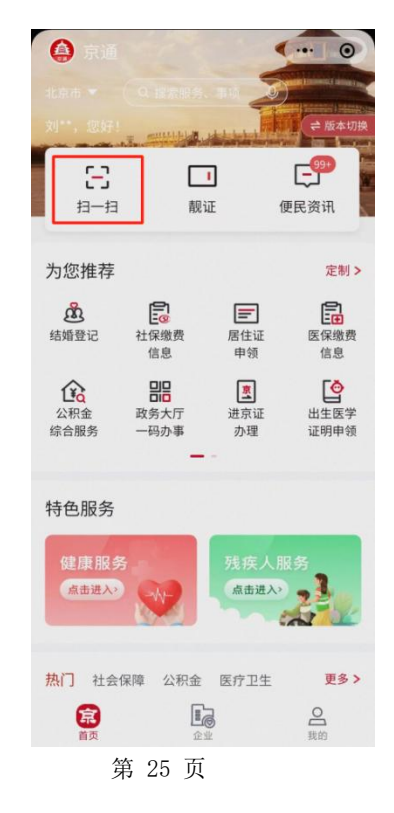

#### 1.3.2.2 银行卡四要素认证

银行卡认证包括验证身份、银行卡认证、完成三个环节,具体操作步骤如下:

在个人中心页面 点击 银行卡认证,进入验证身份环节,如下图:

| 1验证身份 2银行卡认证     | 3 完成  |
|------------------|-------|
| 手机号码 180****9749 |       |
| 图形验证码 *          |       |
| 请输入图形验证码         | 2640  |
| 手机验证码 *          |       |
| 请输入短信验证码         | 获取验证码 |
| 世一才              |       |
|                  |       |

#### 验证身份环节操作步骤:

按照提示规则填写图形验证码;

图形验证码校验成功后,可点击 获取验证码;

输入手机验证码信息,点击 下一步,进入 银行卡认证环节,如下图:

| ┃ 个人中心 > 银行卡认证 |                     |
|----------------|---------------------|
|                | 1 验证身份 2、银行卡认证 3 完成 |
|                | 提示:仅支持借记卡认证,暂不支持信用卡 |
|                | 请输入姓名 •             |
|                | 请输入您的真实姓名           |
|                | 请输入身份证号 *           |
|                | 请输入您本人的身份证号         |
|                | 请输入银行卡号 *           |
|                | 请输入您本人的银行卡号         |
|                | 请输入预留手机号◆           |
|                | 请输入您本人的银行卡预留手机号     |
|                | 认证                  |

#### 银行卡认证环节操作步骤:

按照提示规则填写姓名、身份证号、银行卡号、预留手机号(该手机号必须 和银行卡预留的手机号一致,并且银行卡开通了网银)信息;

点击"下一步",进入认证完成环节,认证完成页面提示银行卡认证成功, 即银行卡认证完成!

可以点击"个人中心",进入个人中心页面;或点击"政务大厅首页",进 入政务大厅首页;

#### 1.3.3 换绑、解绑

#### 1.3.3.1 换绑

已认证用户可通过换绑进行身份认证的更换,换绑成功后,当前用户身份会 变更为新认证的用户身份信息;

第一步:用户触发换绑操作;

#### 第 27 页

| 初级认证 | 可享受政务信息查询服务                         | 换绑 解約                     |
|------|-------------------------------------|---------------------------|
|      | 实名认证<br>验证身份证实名信息                   | **秀   ***********2610 已认证 |
| 中级认证 | 额外享受重要业务办理服务                        |                           |
|      | 银行卡认证<br>高效验证本人的银行卡信息               | 立即认证                      |
| 1    | 人脸识别认证<br>通过人脸比对的手段核实用户的真实身份        | 已认证                       |
| 高级认证 | 额外享受涉金类业务办理服务                       |                           |
|      | <b>实证核验认证</b><br>实证核验认证系统正在建设中,敬请期待 |                           |
|      | 帮助中心                                |                           |

第二步:身份验证,需通过手机号+验证码+图形验证码验证当前用户身份;

| 手机号码 183****8035<br>图形验证码 *<br>请输入图形验证码<br>手机验证码 *                                                                                                    | 1 验证身份 2         | 2 实名认证 | 3 完成  |
|----------------------------------------------------------------------------------------------------|------------------|--------|-------|
| 图形验证码 *<br>请输入图形给证码 5-2-8-2<br>手机验证码 *                                                                                                    | 手机号码 183****8035 |        |       |
| 请输入图形给证明 5282                                                                                                    | 图形验证码 +          |        |       |
| 手机验证码。                                                                                                    | 请输入肥形验证码         |        | 5282  |
| 2016年7月1日日                                                                                                    | 手机验证码 *          |        |       |
| The set of the set of the set of | 调输入规结验证码         |        | 获取验证码 |
|                                                                                                    |                  | 下一步    |       |

第三步: 输入要换绑的证件信息;

| 1 验证身份 🔷 2、实名认证        | 3 完成 |
|------------------------|------|
| 请输入您的真实信息,通过后则不能更改     |      |
| 证件类型 • 中国居民身份证 💠       |      |
| 请输入姓名 *                |      |
| 请输入您的真实姓名              |      |
| 请输入身份证号 •              |      |
| 请输入您本人的身份证号            |      |
| 请输入身份证生效日期 *           |      |
| 请输入生效日期(例:2018-06-06)  |      |
| 请输入身份证失效日期 *           |      |
| ○ 长期 ◎ 有效期             |      |
| 请输入失效日期(例: 2018-06-06) |      |

第四步:点击认证,换绑完成。

#### 1.3.3.2 解绑

已认证用户可进行当前账号及身份信息的解绑操作,解绑后,当前账号无实 名信息认证;

第一步:用户触发解绑操作;

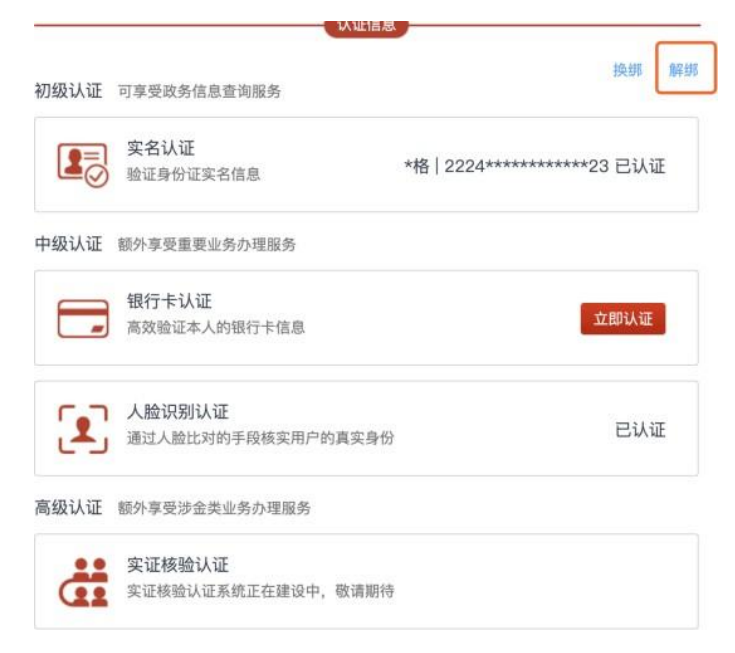

第 29 页

第二步:身份验证,需通过手机号+验证码+图形验证码验证当前用户身份,

| 个人中心 > 解绑

| 手机号码 183****8035 | 5 |       |
|------------------|---|-------|
| 图形验证码*           |   |       |
| 请输入图形验证码         |   | 2016  |
| 手机验证码*           |   |       |
| 请输入短信验证码         |   | 获取验证码 |

验证成功后,解绑完成返回至登录页面。

#### 1.4 账户注销

用户可以使用北京统一身份认证平台个人中心注销账号,账号注销后将无法 使用统一身份认证相关功能,在其产生的数据也将无法查看,该手机号与您的实名 认证信息将会被解除,同时系统会自动删除您的实名信息,此外其他相关操作也将 无法进行,详情见账号注销说明页。

## 1.4.1 北京统一身份认证平台个人中心注销

★ 北京市统一身份认证平台

第一步:用户触发账号注销操作;

|              | 个人信息          |      |
|--------------|---------------|------|
| ○、用户名:       | ******3217931 | 修改   |
| → 账户密码:      | ****          | 修改   |
| 手机号码:        | 150****7931   | 修改   |
| ☑ 邮箱:        | 未绑定           | 我要绑定 |
| ♀* 性别:       | 男             |      |
| <u>女</u> 民族: | 汉族            | 修改   |

第 30 页

第二步:点击仍要注销;

|           | (!)                                                 |
|-----------|-----------------------------------------------------|
|           | 申请账号注销                                              |
| 在您        | 提交的注销申请前请仔细阅读下面的须知:                                 |
| 1、!<br>认证 | 账号注销后您将无法再次登录北京市统一身份认证平台,在北京市统一身<br>平台产生的所有数据将无法查看; |
| 2、!       | 账号注销后您在部分业务平台所产生的所有数据将无法查看;                         |
| 3、!<br>除您 | 账号注销后, 该手机号码与您的实名认证信息将会解除, 同时系统会自动<br>购实名信息。        |
| 4         | 青确保账号注销是您本人账号, 否则将要承担相应法律责任。                        |
|           |                                                     |
|           |                                                     |

第三步:身份验证,需通过手机号+验证码+图形验证码验证当前用户身份,

| 个人中心 > | 注销 |
|--------|----|
|--------|----|

|                  | 10.0 |       |  |
|------------------|------|-------|--|
| 手机号码 166****1450 |      |       |  |
| 图形验证码*           |      |       |  |
| 请输入图形验证码         |      | 0135  |  |
| 手机验证码*           |      |       |  |
| 请输入短信验证码         |      | 获取验证码 |  |

验证成功后,注销完成返回至登录页面。

## 1.5 个人中心

在首都之窗登录后,点击头像下的实名等级按钮,进入用户中心页面,如下 图;

| <b>北京市人民政府</b><br>The People's Government of Beijing Municipal | J                               | с<br>                                 |                    | ご言         bjt_17852400         智能问答           (雪) 都         天知時         松动阪         ENGUSH *                                                                                                    |              |
|----------------------------------------------------------------|---------------------------------|---------------------------------------|--------------------|----------------------------------------------------------------------------------------------------|--------------|
| 要闻动态                                                           | 政务公开                            | 政务服务                                  | 政民互动               | 人文北京                                                                                                    |              |
| 用户中心                                                           |                                 |                                       |                    |                                                                                                    | ><br>我要咨询    |
|                                                                | ↓ 暂无消息!                         |                                       |                    |                                                                                                    | 「「「「」」       |
| (y*)                                                           | <b>办事管家</b><br>京彩空间贴心服务<br>更多信息 | <b>我的办件</b><br>办事进度 我的预约<br>我的物流 我的评价 | <b>我的印</b> 我的印 我要验 | 章<br>我要签章<br>法                                                                                                    | 我要提以<br>我要投诉 |
| ( <b>) (1) (1) (1) (1) (1) (1) (1) (1) (1) (1</b>              | 1 我的证照                          |                                       |                    | 更多                                                                                                    | 我要举报         |
| —— 专属栏目 ———                                                    | <b>出生医学证明</b><br>有效日期截止:        | 中华人民共和国 有效日期截止:                       | 国居民身份证             | 中华人民共和国机动车驾驶证<br>有效日期截止:                                                                                                    |              |
| ⑦ 办事管家                                                         | E A                             | iiiti >                               | 查看详情 >             | (111)<br>(111)<br>(111) |              |

点击实名等级按钮,进入统一身份认证平台-个人中心页面,如下图:

| 个人中心 |              |                |      | ▶ 退出 账号注销 |
|------|--------------|----------------|------|-----------|
|      |              | 个人信息           |      |           |
|      | 久 用户名:       | *******2400937 | 修改   |           |
|      | 🔒 账户密码:      | ****           | 修改   |           |
|      | 手机号码:        | 178****0937    | 修改   |           |
|      | ☑ 邮箱:        | 未绑定            | 我要绑定 |           |
|      | ♀* 性别:       | 暂无信息           |      |           |
|      | <u>食</u> 民族: |                | 修改   |           |

在该页面可以发起对密码、手机号、邮箱、民族的修改;

#### 1.5.1 修改密码

修改密码包括 验证身份、修改密码、完成三个环节;

在个人中心基本信息维护页面,点击 修改密码,进入 修改密码-验证身份页面,如下图:

| 手机号码 180****9749 |       |
|------------------|-------|
| 图形验证码 *          |       |
| 请输入图形验证码         | 1897  |
| 手机验证码 *          |       |
| 请输入短信验证码         | 获取验证码 |
| 下一步              |       |

#### 验证身份环节操作步骤:

按照提示规则填写图形验证码;

图形验证码校验成功后,可点 获取验证码;

输入手机验证码信息,点击 下一步,进入 修改密码环节,如下图:

| ▲ 北京市统一     | 身份认证平台                 |
|-------------|------------------------|
| 个人中心 > 修改密码 |                        |
|             | 1 验证身份 2 修改密码 3 完成     |
|             | 输入旧密码 *                |
|             | 1998月1日2019<br>输入新密码 * |
|             | 8-20位字母、数字或特殊字符的组合     |
|             | 确定新密码*                 |
|             | 请再次输入密码                |
|             | 下一步                    |
|             |                        |

#### 修改密码环节操作步骤:

按照提示规则填写旧密码、新密码、重复输入新密码信息;

点击"下一步",进入修改完成环节,如下图:

| 1 验证身份     | 2  | 2 修改密码    | 5          | 3 完成 |  |
|------------|----|-----------|------------|------|--|
|            |    |           |            |      |  |
|            |    |           |            |      |  |
|            |    |           |            |      |  |
|            |    |           |            |      |  |
| $\bigcirc$ | 修改 | 成功,请牢记新密码 | <b>∃</b> ! |      |  |
| (~)        | 页面 | 将在7秒后跳转首都 | 之窗个人中      | 心首页  |  |

修改完成页面提示:设置成功后,修改密码完成。

#### 1.5.2 修改手机号

修改手机号包括 验证身份、绑定手机、完成三个环节;

在个人中心基本信息维护页面,点击 修改,进入 修改手机号-验证身份 页 面,如下图

| 1 验证身份         | 2 绑定手机 | 3 完成  |  |
|----------------|--------|-------|--|
| 手机号码 180****97 | 749    |       |  |
| 图形验证码*         |        |       |  |
| 请输入图形验证码       |        | 5301  |  |
| 手机验证码*         |        |       |  |
| 请输入短信验证码       |        | 获取验证码 |  |

## 验证身份环节操作步骤:

按照提示规则填写图形验证码;

图形验证码校验成功后,可点"获取验证码";

输入手机验证码信息,点击"下一步",进入绑定手机环节,如下图

|                                    | 2 纳尼于116                              | 5 无成               |
|------------------------------------|---------------------------------------|--------------------|
| 一个账号只能绑定<br>为方便您更好的使用<br>请务必绑定本人有效 | -个手机号码<br>]首都之窗政务服务网站的手机登录、挑<br>(手机号码 | 戈回密码等更多服务 <u>,</u> |
| 手机号码 *                             |                                       |                    |
| 请输入手机号码                            |                                       |                    |
| 图形验证码 *                            |                                       |                    |
| 请输入图形验证码                           |                                       | 3738               |
| T +0 76 TT77 +                     |                                       |                    |
| 于机验证吗*                             |                                       |                    |

### 修改手机环节操作步骤:

按照提示规则填写手机号码、图形验证码、手机验证码信息;

点击"下一步",进入修改完成环节。

|  | 个人中心 | > | 绑定手机 |
|--|------|---|------|
|--|------|---|------|

| 1 验证身份       | 2 绑定手机                        | 3 完成            |
|--------------|-------------------------------|-----------------|
| $\bigotimes$ | 设置成功,请牢记您的手<br>您可以点击前往XXXXX首页 | 手机号码!<br>页或个人中心 |

修改完成页面提示;设置完成,即修改手机号完成!

## 1.6 绑定邮箱

绑定邮箱包括 验证身份、绑定邮箱、完成三个环节;

在个人中心基本信息维护页面,点击 绑定邮箱,进入 绑定邮箱-验证身份 页面,如下图

| 1 验证身份         | 2 绑定邮箱          | 3 完成  |  |
|----------------|-----------------|-------|--|
| 手机号码 180****97 | 49              |       |  |
| 图形验证码*         |                 |       |  |
| 请输入图形验证码       |                 | 2736  |  |
| 手机验证码*         |                 |       |  |
| 请输入短信验证码       |                 | 获取验证码 |  |
|                | <u><u> </u></u> |       |  |

#### 验证身份环节操作步骤:

按照提示规则填写图形验证码;

图形验证码校验成功后,可点 获取验证码;

输入手机验证码信息,点击 下一步,进入 绑定邮箱环节,如下图

| 1 验证身份   | > 2 绑范   | 目邮箱 | 3 完成 |  |
|----------|----------|-----|------|--|
| 邮箱地址*    |          |     |      |  |
| 请确保您输入的的 | 『箱地址能正常接 | 政邮件 |      |  |
|          | 下-不      | 一步  |      |  |

#### 绑定邮箱环节操作步骤:

按照提示规则填写邮箱地址、图形验证码、邮箱验证码信息;

点击"下一步",进入绑定完成环节, 绑定完成页面提示;设置成功,即 绑定邮箱完成!

## 1.7 设置民族

用户登录后,进入福州统一身份认证平台-个人中心页面 第一步:点击 (民族对应的)修改按钮,进入修改状态,如下图

| 个人中心 |              | 请选择民族            |    | [→ 退出 | 账号注 |
|------|--------------|------------------|----|-------|-----|
|      |              | 满族               |    | _     |     |
|      |              | 瑶族               |    |       |     |
|      | 2、用户名:       | 土家族              | 修改 |       |     |
|      | 🕞 账户密码:      | 哈萨克族<br>傣族<br>黎族 | 修改 |       |     |
|      | 手机号码:        | 傈僳族<br>佤族<br>会族  | 修改 |       |     |
|      | ☑ 邮箱:        | 高山族              | 修改 |       |     |
|      | ♀* 性别:       | 小族<br>东乡族<br>纳西族 |    |       |     |
|      | <u>食</u> 民族: | 京队队大  ▼          | 保存 |       |     |

第二步: 在下拉列表中选择 具体民族 后,点击 保存按钮,提示"修改成功",并且显示已选中的 具体民族。

| 、人中心 |         |                 |      |  |
|------|---------|-----------------|------|--|
|      |         | 个人信息            |      |  |
|      | 只用户名:   | bjt_18001319749 |      |  |
|      | 册 账户密码: | *****           | 修改   |  |
|      | □ 手机号码: | 180****9749     | 修改   |  |
|      | ☑ 邮箱:   | 未绑定             | 我要绑定 |  |
|      | ♀* 性别:  | 暂无信息            |      |  |
|      | ☆ 民族:   | 汉族  ▼           | 保存   |  |

第三步:点击保存按钮,民族设置完成。

## 北京市统一身份认证平台常见问题

## 2.1 注册的手机号已经注销、不再使用、账号绑定了他人手机号(注册)

请您使用当前在用的手机号,在电脑端访问首都之窗 http://www.beijing.gov.cn/ ) 或北京市政务服务 XX ( (https://banshi.beijing.gov.cn/),完成新账号注册。通过注册账号登录,进入个 人中心,在认证信息栏目中点击实名认证右侧的立即认证按钮,绑定您自己的身份信 息、点击人脸识别认证右侧的立即认证按钮完成实人认证,您的信息会自动换绑到新 注册账号上:

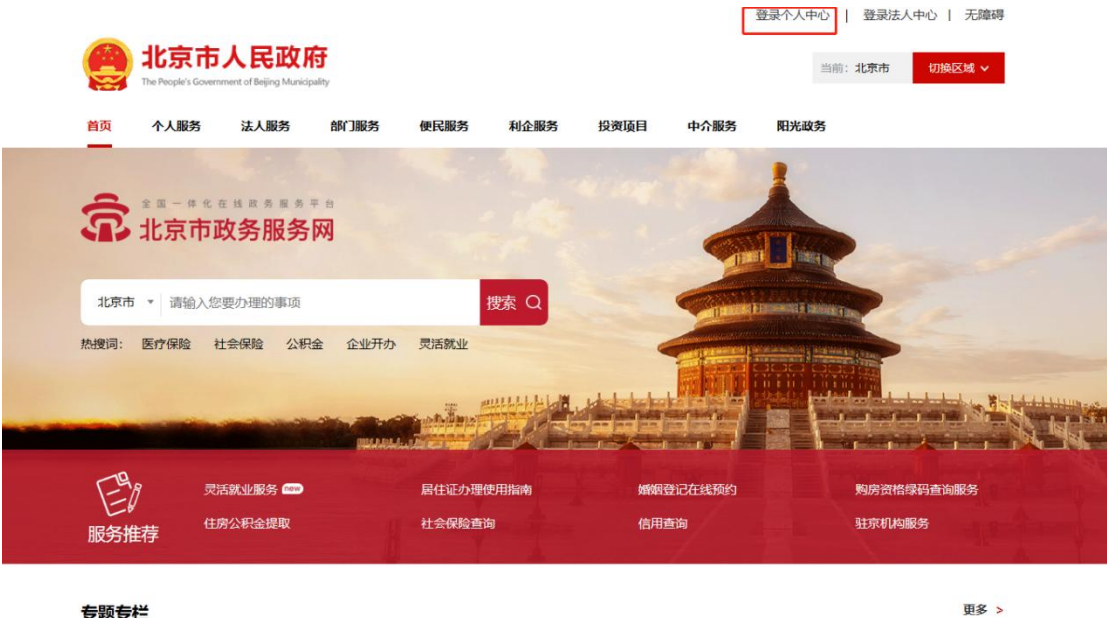

专题专栏

| 统一身份认 | 证平台用户手册                      |                                  |
|-------|------------------------------|----------------------------------|
|       | 1 注册账号 2 实名认证 3 完成           |                                  |
|       | <b>请输入用户名 *</b><br>请输入用户名    | 用户名长度6-20个字符,第1位必须是字母,支持数字、字母、下划 |
|       | 请输入手机号 <b>*</b>              | 线的组合                             |
|       | 请输入图形验证码 1234                |                                  |
|       | 请输入短信验证码获取验证码                |                                  |
|       | 请设置密码 *                      |                                  |
|       | 8-20位字母、数字或特殊字符的组合           |                                  |
|       | 请再次输入密码                      |                                  |
|       | □ 我已阅读并同意《用户协议》              | À                                |
|       | 注册                           |                                  |
|       | 注册遇到问题? 进入 <mark>帮助中心</mark> |                                  |

| <b>北京市人民政</b><br>The People's Government of Beijing Mar | nicipality                      |                                       | ٩       | <ul> <li>前</li> <li>bjt_15053217&lt;</li> <li>新</li> <li>市</li> <li>市</li></ul> | 可答<br>3H * |
|---------------------------------------------------------|---------------------------------|---------------------------------------|---------|----------------------------------------------------------------------------------------------------|------------|
| 要闻动态                                                    | 政务公开                            | 政务服务                                  | 政民互动    | 人文北京                                                                                                    |            |
| 用户中心                                                    |                                 |                                       |         |                                                                                                    | 2          |
|                                                         | ▲ 暂无消息!                         |                                       |         |                                                                                                    | 我要建议       |
| <u> </u>                                                | <b>办事管家</b><br>京彩空间贴心服务<br>更多信息 | <b>我的办件</b><br>办事进度 我的预约<br>我的物流 我的评价 |         | <b>的印章</b><br>我要签章                                                                                                    | 我要投诉       |
| 点击屏幕下方的实名等<br>级,进入个人中心<br>④ ⑥ ⑤ ⑤ ⑥ ⑦ 图 ⑧ 』 遐出          | 我的证照                            |                                       |         | æ                                                                                                    | 我要举报       |
| 专属栏目                                                    | 出生医学证明<br>有效日期截止:               | <b>中华人民共</b><br>有效日期截止:               | 和国居民身份证 | <b>中华人民共和国机动车驾驶证</b><br>有效日期截止:                                                                                                    |            |
| ⑦ 办事管家                                                  | Ĩ                               | THE WE                                | ARWEN   |                                                                                                    |            |

| 统一身份认证 | 平台用户手册                                          |      |      |
|--------|-------------------------------------------------|------|------|
|        | ♀" 性别:                                          | 暂无信息 |      |
|        | ☆ 民族:                                           | 汉族   | 修改   |
|        |                                                 | 认证信息 |      |
|        | 初级认证 可享受政务信息查询服务                                |      |      |
|        | またします。 またので、またので、またので、またので、またので、またので、またので、またので、 |      | 立即认证 |
|        | 中级认证额外享受重要业务办理服务                                |      |      |
|        | 银行卡认证 高效验证本人的银行卡信息                              |      | 立即认证 |
|        | 人脸识别认证<br>通过人脸比对的手段核实用户的                        | 真实身份 | 立即认证 |
|        | 高级认证额外享受涉金类业务办理服务                               |      |      |
|        | 实证核验认证 实证核验认证系统正在建设中,                           | 敬请期待 |      |
|        |                                                 |      |      |

## 2.2 收不到短信验证码(登录+注册)

北京市统一身份认证平台(自然人)出于账号安全考虑,做出如下限制:一个手机号一小时内能收发五条短信,二十四小时内能收发十条短信。超出这个限制,手机号会收不到认证平台发出的短信,平台页面同时也会有相应提示,给您带来的不便,敬请谅解!

|   | 1 验证身份       |       | 2 绑定手机     |     | 3 完成  |  |
|---|--------------|-------|------------|-----|-------|--|
|   |              | 验证码请求 | 过于频繁,请在1小时 | 后再试 |       |  |
| Ę | 手机号码 150**** | 7931  |            |     |       |  |
| E | 图形验证码*       |       |            |     |       |  |
|   | 请输入图形验证码     |       |            |     | 8481  |  |
| Ę | 手机验证码*       |       |            |     |       |  |
|   | 1505         |       |            |     | 获取验证码 |  |

北京市统一身份认证平台(自然人)的短信供应商为创蓝云智,用户收不到短信,

且发送短信数量未达到一小时五条、二十四小时十条上限时,可以通过微信公众号**创 蓝云智**咨询收不到短信的原因,或可联系统一认证平台客服帮助咨询:

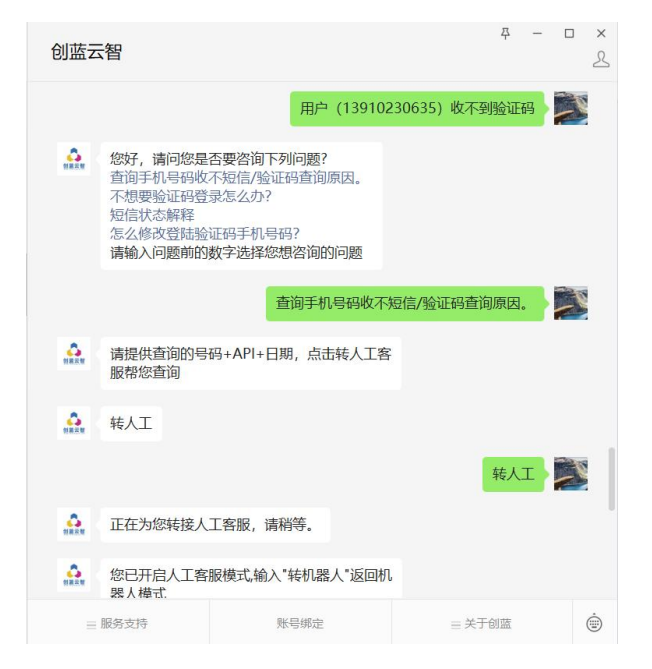

## 2.3 采用港澳通行证、台湾居民来往大陆通行证、外国人永久居住证核 验不过

北京市统一身份认证平台(自然人),港澳通行证、台湾居民来往大陆通行证、外国人永久居住证核验,对接国家权威部门的数据。

当核验不过时,联系发证部门。

#### 2.4 姓名中含有生僻字<sup>,</sup>无法通过实名认证

北京市统一身份认证平台(自然人)应国办要求,线上身份核验、人脸核 验使用国家权威部门(公安部)核验渠道,通过公安部渠道核验不通过,这个字很 可能在公安部的数据库里是由符号替代的。国标新字库后续会发布,届时这个问 题应该可以解决,建议暂时通过线下办理业务。

#### 2.5 业务相关问题(如公积金如何查询,申办进京证流程等)

北京市统一身份认证平台(自然人)是为"一网通办"提供网上账户注册 登录功能的支撑平台,不涉及具体业务。具体业务请自行联系业务平台进行咨询 办理。

## 2.6 账号绑定的手机已经注销不再使用,无法收到短信怎么换绑

通过当前使用的手机号,PC端在首都之窗注册账号,进入个人中心完成实 名认证、实人认证操作即可自动换绑,参见1.1章节、1.3.1章节和1.3.2章节。 手机端可以打开京通小程序,完成登录认证后即可自动换绑账号。

#### 2.7 账号注销

当您想注销您的账号时,参见 1.5 章节。